## D-Link DNS-320L ShareCentre + Kamera HVIKVISION DS.-2CD2532F-I konfiguracja rejestracji nagrań.

Urządzenie D-Link już jest gotowe i pamiętaj ze lokalizacja udostępniona z D-Link powinna być zabezpieczona na podstawie login i hasła.

1. Proszę szczególną uwagę zwrócić na wprowadzenie lokalizacji sieciowej D-Link, tu jest następny format.

A) Adres serwera to IP w formacie cyfra. Kropka.

B) Ścieżka dostępu to przedłużenie adresu tzn. folder gdzie kamera zapisuje materiał.

| Podgląd                                 | Odtv | varzanie       | Dziennik                      | Konfiguracja                                                    | 💄 admin   🥪 Wylogi                              |
|-----------------------------------------|------|----------------|-------------------------------|-----------------------------------------------------------------|-------------------------------------------------|
| Konfiguracja lokalna Konfiguracja lokal | na l | Harmonogram na | grywania Zarządzanie p        | amięcią masową NAS Zrzut                                        |                                                 |
| Ustawienia podstaw                      | we v | Nr dysku       | Тур 4                         | Adres serwera                                                   | Ścieżka dostępu                                 |
| - ·                                     |      | 1 3 (          | NAS                           | 10.10.69.4                                                      | /video                                          |
| Konfig. zaawansowa O System             | na 🔨 | Typ montowar   | nia <mark>SMB/CIFS v</mark> N | laz. uż. dlink Hasł                                             | lo 5 Test                                       |
| Sieć                                    |      | 2              | NAS                           |                                                                 |                                                 |
| Obraz/Dźwięk                            |      | 3              | NAS                           |                                                                 | ció na umanuada entre la kalizació sinaio uni D |
| Obraz                                   |      | 4              | NAS                           | Link, tu jest następny format.                                  | cic na wprowadzenie lokalizacji sieciowej D-    |
| <ul> <li>Bezpieczeństwo</li> </ul>      |      | 5              | NAS                           | A) Adres servers to IP w form                                   | acia cufra. Kronka                              |
| Zdarzenia                               |      | 6              | NAS                           | A Adresser werd to in whom                                      |                                                 |
| 2 Pamięć masowa                         | >    | 7              | NAS                           | <ul> <li>B) Sciezka dostępu to przedłu<br/>materiał.</li> </ul> | izenie adresu tzn. folder gdzie kamera zapisuje |
|                                         |      | 0              | NAS                           |                                                                 |                                                 |
|                                         |      |                |                               |                                                                 |                                                 |

## HIKVISION DS-2CD2532F-I

## Po wprowadzeniu trzeba wybrać "TEST" i pojawi się:

| Test succeeded. |           |                                               |
|-----------------|-----------|-----------------------------------------------|
|                 | Potwierdź | jeżeli tak jest, to na końcu wybrać "ZAPISZ". |

 Po skonfigurowaniu D-Link trzeba formatować przedzieloną przestrzeń dyskową na dysku D-Link (uwaga, w przypadku formatowania w tej lokalizacji wszystkie dane będą stracone). Po zakończeniu formatowania stan dysku będzie miał status "Normalny" i po tym wybrać "Zapisz".

| Podgląd                                                                                                    | Odtwarzanie                                                | Dziennik                                                                  | Konfiguracja                                                            |                                       | 💄 admin   🛶 Wyloguj |
|----------------------------------------------------------------------------------------------------|------------------------------------------------------------|---------------------------------------------------------------------------|-------------------------------------------------------------------------|---------------------------------------|---------------------|
| <ul> <li>Konfiguracja lokalr</li> <li>Konfiguracja lok</li> <li>Ustawienia podstav</li> <li>Konfig. zaawansow</li> <li>System</li> </ul> | a A Harmonogram n<br>alna<br>vowe V Lista dysků<br>ana A 9 | agrywania Zarządzanie pa<br>1<br>w Pojemność Wolne mi<br>914.43GB 908.00G | mięcią masową NAS Zr<br>ejsce Stan Typ<br>B <mark>3 Normalny NAS</mark> | vzut<br>Właściwości<br>S Odczyt-zapis | 2<br>Formatuj       |
| <ul><li>Sieć</li><li>Obraz/Dźwięk</li></ul>                                                                                              | Przydziały                                                 |                                                                           |                                                                         |                                       |                     |
| Obraz                                                                                                    | Maks.pojen                                                 | nność zdjęć 225.00GB                                                      |                                                                         |                                       |                     |
| <ul> <li>Bezpieczeństwo</li> <li>Zdarzenia</li> </ul>                                                                                    | Ilość miejso<br>Maks pojen                                 | a dla zdjęcia 225.00GB                                                    |                                                                         |                                       |                     |
| Pamięć masow                                                                                                    | a Ilość miejsc                                             | a dla nagrania 683.00GB                                                   |                                                                         |                                       |                     |
|                                                                                                    | Procent ob                                                 | azu 25                                                                    | %                                                                       |                                       |                     |
|                                                                                                    | Procent na                                                 | grania 75                                                                 | %                                                                       |                                       |                     |
|                                                                                                    |                                                            |                                                                           |                                                                         |                                       | Zapisz              |

3. Wybieramy harmonogram nagrania i tu wybieramy sposób nagrywania ma swój kolor.

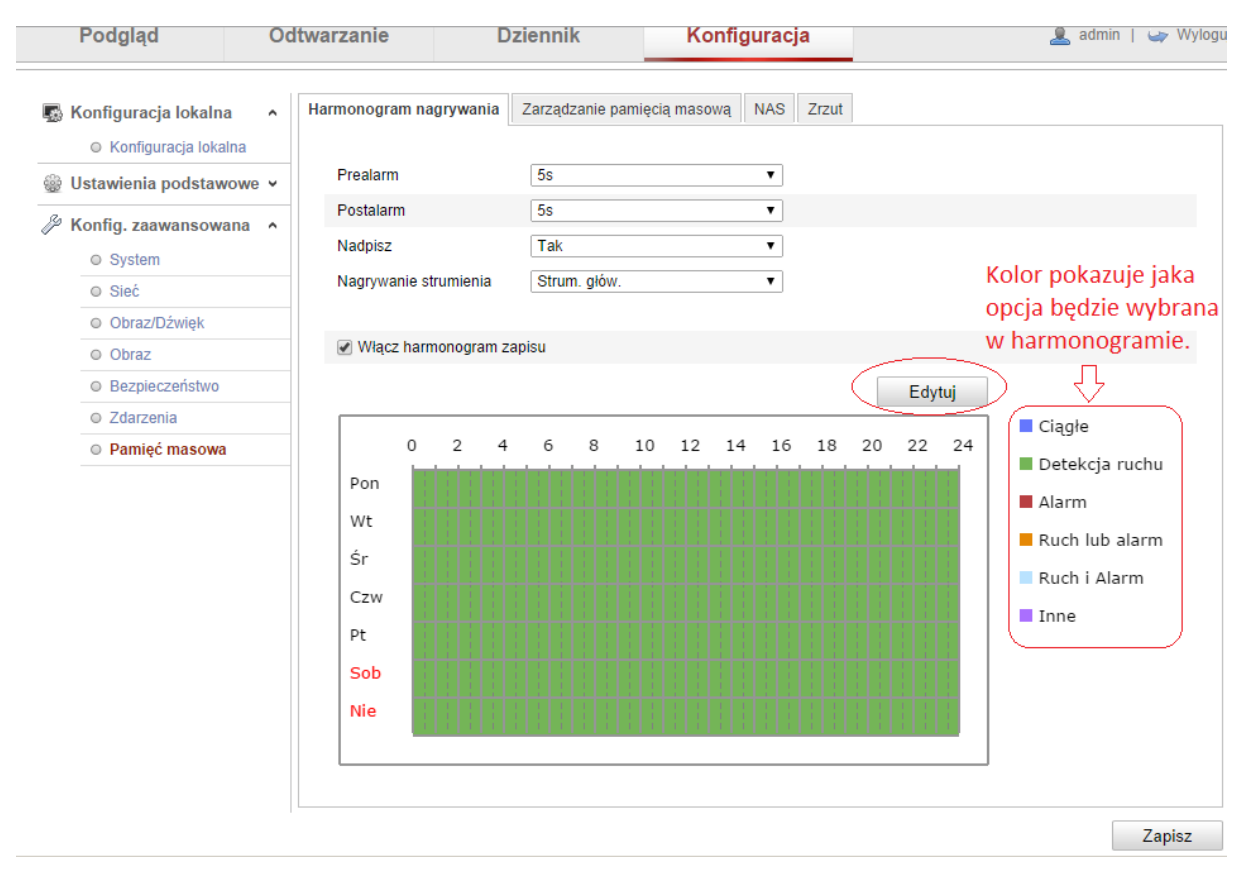

`

Wybieramy "EDYTUJ" i ustawiamy harmonogram według własnych potrzeb. Po zakończeniu edycji harmonogramu trzeba wybrać "Potwierdź"

| (mień harn                                                                                                    | nonogram n | agrywania                                             |            |            |                   |
|----------------------------------------------------------------------------------------------------|------------|-------------------------------------------------------|------------|------------|-------------------|
| Pon                                                                                                    | Wt Śr C    | Czw Pt Sob Nie                                        |            |            |                   |
| <ul> <li>Przez całą dobę Detekcja ruchu</li> <li>Użytkownika Detekcja ruchu</li> </ul>                                                                                                  |            | Wszystkie opcje ustawiamy<br>według własnych potrzeb. |            |            |                   |
| Okres                                                                                                    | Godzina p  | Alarm<br>Ruch lub alarm                               | Godzina ko | ńca        | Rodzaj nagrywania |
| 1                                                                                                    | 00: 00     | Ruch i Alarm                                          | 24:00      | 315        | Detekcja ruchu    |
| 2                                                                                                    | 00: 00     | Przekr. płaszcz. wirt.<br>Wykrycie wtargnięcia        | 00: 00     | 3 <u>4</u> | Ciągłe 🔹          |
| 3                                                                                                    | 00:00      | Wszystkie zdarzenia                                   | 00: 00     | **         | Ciągłe 🔻          |
| 4                                                                                                    | 00: 00     |                                                       | 00: 00     | 24         | Ciągłe 🔻          |
| 5                                                                                                    | 00: 00     | **                                                    | 00: 00     | 25         | Ciągłe 🔻          |
| 6                                                                                                    | 00: 00     | *                                                     | 00: 00     | 245        | Ciągłe 🔻          |
| 7                                                                                                    | 00: 00     | *                                                     | 00: 00     | 245        | Ciągłe 🔻          |
| 8                                                                                                    | 00: 00     | **                                                    | 00: 00     | **         | Ciągłe ▼          |
| Skepidj na cały tydzień       Wybierz wszystkie         Pon       Wt       Śr       Czw       Pt       Sob       Nie         Kopiuj       Kopiuj       Kopiuj       Kopiuj       Kopiuj |            |                                                       |            |            |                   |
|                                                                                                    |            |                                                       |            | Po         | otwierdź Anuluj   |

•

4. Wszystkie zdarzenia ustawiamy według własnych potrzeb, w tych zdarzeniach można wybierać, typ zdarzenia, harmonogram, powiązywanie sposobów powiadomienia ,email, FTP, nagrywanie kanałowe, powiadomić centrum monitoringu i inne opcje.

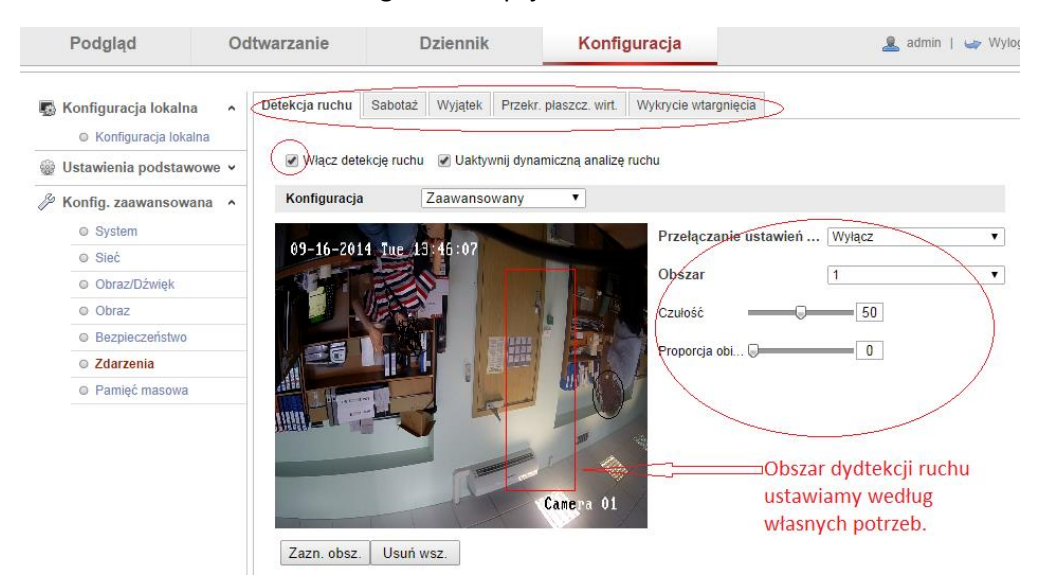

Wybieramy czas uzbrajania i sposób powiadomienie, na końcu "ZAPISZ".

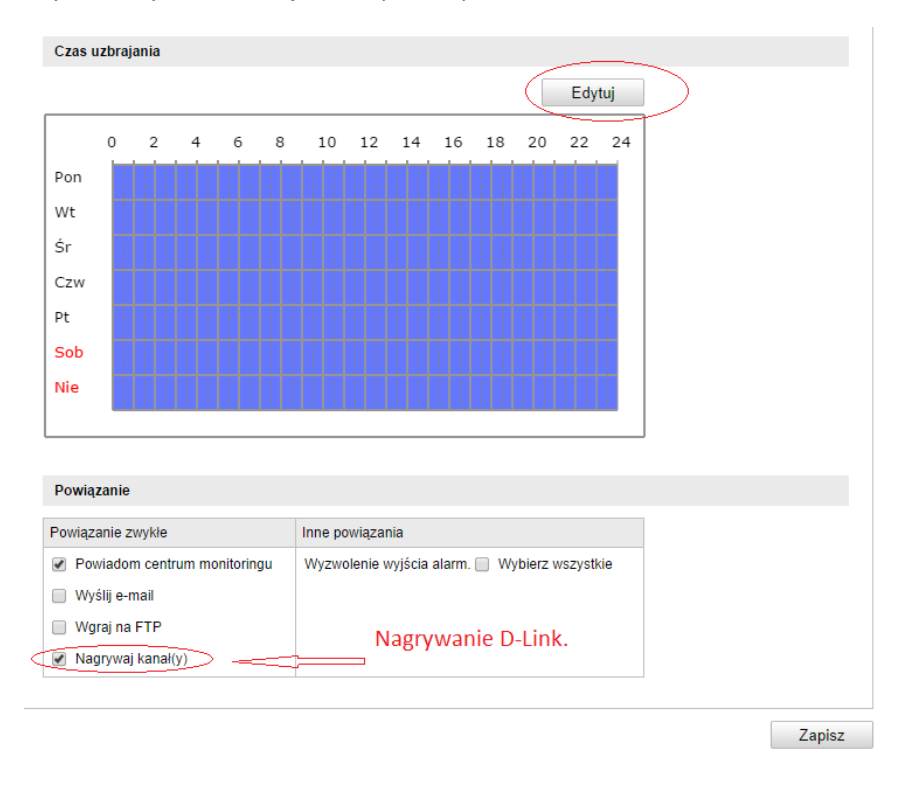

5. Jeżeli chcemy odtworzyć zdarzenia, wybieramy opcję "Odtwarzanie" i szukamy konkretne wydarzenie według dat i czasu.

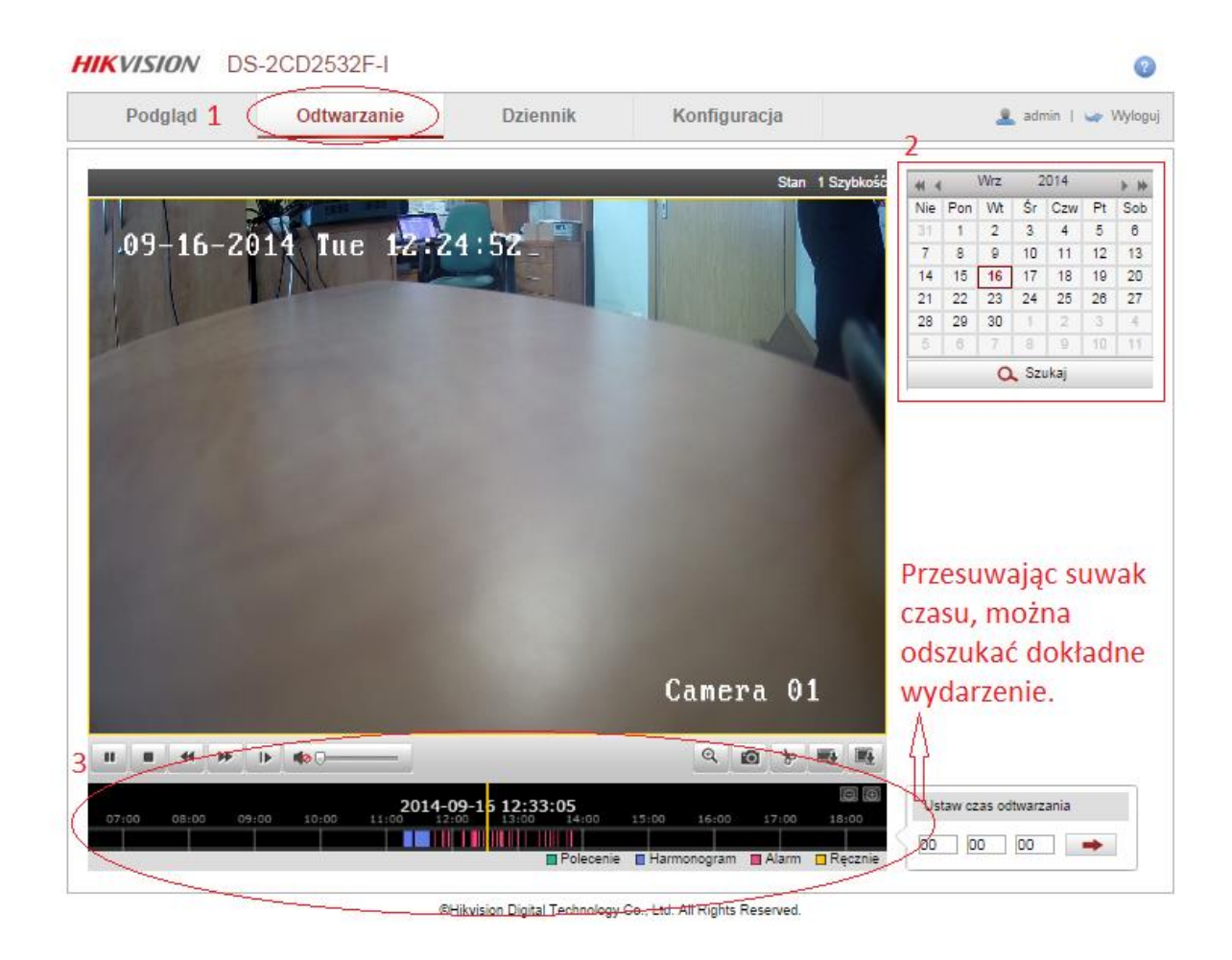

6. Wszystkie nagrane pliki możemy otworzyć z poziomu udostępnionego folderu z D-Link.

| datadir0                                                                                      |                                                                       |                                                         |                |                     |          |  |  |
|-----------------------------------------------------------------------------------------------|-----------------------------------------------------------------------|---------------------------------------------------------|----------------|---------------------|----------|--|--|
| GO       J       Sieć + nas + VIDEO + datadir0         ▼       (2)       Przeszukaj: datadir0 |                                                                       |                                                         |                |                     |          |  |  |
| Organizuj 🔻 🏥 Play with MPC-HC 💌 Nagraj Nowy folder                                           |                                                                       |                                                         |                |                     |          |  |  |
| 🗉 🔆 Ulubione                                                                                  | Nazwa 🗠                                                               | Data modyfikacji                                        | Тур            | Rozmiar             | <u> </u> |  |  |
|                                                                                               | backupinfo00.bin                                                      | 2014-09-16 11:04                                        | Plik BIN       | 8 KB                |          |  |  |
| 🕀 🥽 Biblioteki                                                                                | backupinfo01.bin                                                      | 2014-09-16 11:04                                        | Plik BIN       | 8 KB                |          |  |  |
| 🖂 💶 Kanasahan                                                                                 | HIKWS                                                                 | 2014-09-16 11:23                                        | Plik           | 1 KB                |          |  |  |
| H I Komputer                                                                                  | 📷 hiv00000                                                            | 2014-09-16 11:28                                        | MP4 Video File | 262 144 KB          |          |  |  |
| 🗉 🔃 Sieć                                                                                      | hiv00000.pic                                                          | 2014-09-16 11:03                                        | Plik PIC       | 0 KB                |          |  |  |
|                                                                                               | 📷 hiv00001                                                            | 2014-09-16 11:45                                        | MP4 Video File | 262 144 KB          |          |  |  |
|                                                                                               | hiv00001.pic                                                          | 2014-09-16 11:03                                        | Plik PIC       | 0 KB                |          |  |  |
|                                                                                               | 📷 hiv00002                                                            | 2014-09-16 12:38                                        | MP4 Video File | 262 144 KB          |          |  |  |
|                                                                                               | hiv00002.pic                                                          | 2014-09-16 11:03                                        | Plik PIC       | 0 KB                |          |  |  |
|                                                                                               | 📷 hiv00003                                                            | 2014-09-16 13:43                                        | MP4 Video File | 262 144 KB          |          |  |  |
|                                                                                               | hiv00003.pic                                                          | 2014-09-16 11:03                                        | Plik PIC       | 0 KB                |          |  |  |
|                                                                                               | 🗃 hiv00004                                                            | 2014-09-16 14:31                                        | MP4 Video File | 262 144 KB          |          |  |  |
|                                                                                               | hiv00004.pic                                                          | 2014-09-16 11:03                                        | Plik PIC       | 0 KB                |          |  |  |
|                                                                                               | 📷 hiv00005                                                            | 2014-09-16 14:36                                        | MP4 Video File | 262 144 KB          |          |  |  |
|                                                                                               | hiv00005.pic                                                          | 2014-09-16 11:03                                        | Plik PIC       | 0 KB                |          |  |  |
|                                                                                               | iv00006                                                               | 2014-09-16 11:03                                        | MP4 Video File | 0 KB                | -        |  |  |
| hit<br>MF                                                                                     | iv00004 Rozmiar: 256 MB<br>P4 Video File Klasyfikacja: යි යි යි යි යි | Dostępność offline: Niedostępne<br>Stan offline: Online | Data mody      | rfikacji: 2014-09-1 | 6 14:31  |  |  |